USER MANUAL

# <u>Step by Step process to apply for Inspections</u> <u>for electrical installation</u>

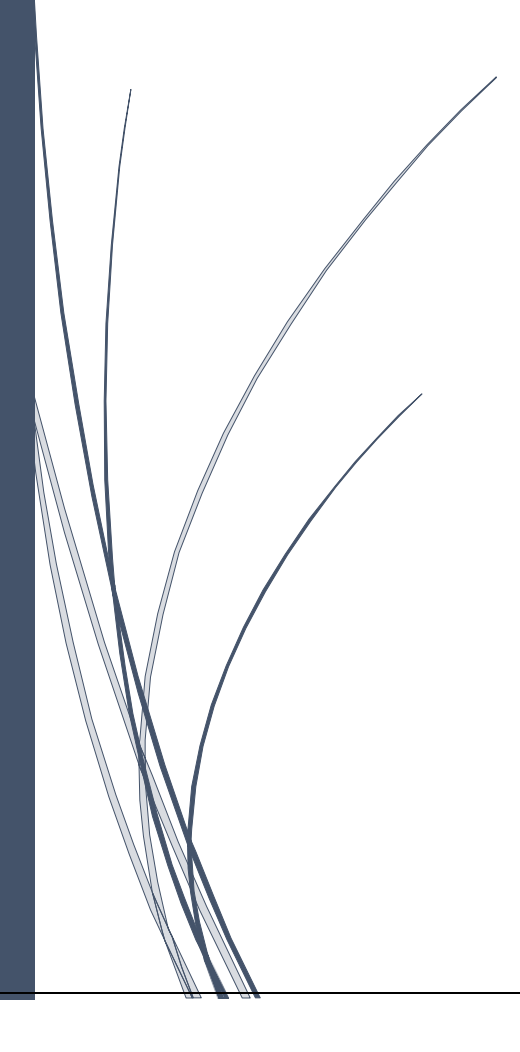

# **INTRODUCTION**

# 1. PURPOSE

The purpose of this User Manual is to help the Contractor, supervisor, site owner to guide how to process the workflow on the CEI Portal.

# 2. IMPORTANT POINTS

The URL to be used <a href="http://ceiharyana.com/">http://ceiharyana.com/</a>

## Site owner

- Site owner will login through the credentials received on mail. In case of any issue faced to login in the system please send a mail to ceihelpdesk2024@gmail.com and call on "7696438770".
- Site owner will login to process the inspection request to the officer of that particular intimation submitted by the contractor.
- Site owner login id will be their pan card number provided in the work intimation by the contractor.
- After login the below screen will open.

| Raise Request For<br>Inspection | REQUEST F | OR INSPECTION TO CEI DEPARTMENT                                             |                             |              |                 |
|---------------------------------|-----------|-----------------------------------------------------------------------------|-----------------------------|--------------|-----------------|
| Inspection History              | Search:   | Auto Search                                                                 |                             |              |                 |
|                                 | SNo       | Application                                                                 | Voltage Level               | Request Date | Completion Date |
|                                 | 1         | CONTRACTORTESTTT-W0002-Safedot Info-Panchkula-Above 33 KV and up to 66 KV   | Above 33 KV and up to 66 KV | 15/05/2024   | 30/05/2024      |
|                                 | 2         | CONTRACTORFIRSTSAVECHECKS-W0003-Sunil-Panchkula-Above 650 V and up to 11 KV | Above 650 V and up to 11 KV | 26/04/2024   | 11/05/2024      |
|                                 | 4         |                                                                             |                             |              |                 |

- After login, in the raise request for inspection, site owner will receive the request of intimation inspection by the contractor.
- Click on the application to submit it for the inspection.
- The next screen after the application selection will be as below.

#### **Inspections Request**

|   | SNo | Installations Type     | Installations No. | Test Report | Application      | ReportType | ReturnRemarks |
|---|-----|------------------------|-------------------|-------------|------------------|------------|---------------|
| 1 | 1   | Line                   | 1                 | Generated   | View Test Report | New        |               |
| 2 | 2   | Substation Transformer | 1                 | Generated   | View Test Report | New        |               |

#### Submit

- Site owner need to select the installation clicking on the checkbox, which they want to process for the inspection.
- Site owner can see the test report by clicking on the view test report link.
- Click on the submit button for the next process.

### Document Checklist

| SNo | DocumentName                | File Upload (1MB PDF Only) |
|-----|-----------------------------|----------------------------|
| 1   | Single-Line Diagram (SLD)   | Choose file No file chosen |
| 2   | Feeder/Line Approval Letter | Choose file No file chosen |
| 3   | Concerned SDO Request       | Choose file No file chosen |
| 4   | Other Document              | Choose file No file chosen |
| 5   | Treasury Challan            | Choose file No file chosen |

#### **Fees Details**

| InstallationType | LineLength(KM) | Amount |
|------------------|----------------|--------|
| Line             | 10             | 1000   |

- On the selection of choose file option site owner can submit the documents as described.
- Fess will be auto calculated as per the installation.
- Site owner will pay the requisite fees on <u>https://egrashry.nic.in/</u> portal.

| ayment Details               |                              |
|------------------------------|------------------------------|
| Inspection Request details * | Transaction Id *             |
| MANIS7125X-Line-upto 650 V   |                              |
| Transaction Date *           |                              |
| dd/mm/yyyy                   | Payment Mode: Online Offline |
|                              |                              |
| Inspection Remarks *         |                              |
| L                            |                              |
|                              | Submit Reset                 |

- Upload treasury challan and enter Transaction details, Transaction id, Transaction date.
- Provide the above details and write the inspection remarks for the officer who will do the inspection.
- Click on the submit button to submit the request for the inspection.
- As per the DOP and the installation type the request will fall under the officer account.
- Officer will login to verify the request and provided documents and after the inspection they can verify and approve it.